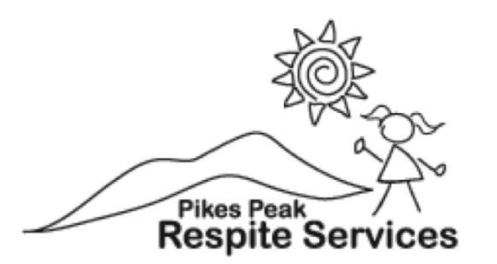

## **Time Sheet Standard Operation Procedure**

## Shift Submissions are Due at Time of Service

- To enter a shift or visit note, you will need to go to the staff portal and select your name (not the yellow "edit" button to the right of your name).
- Select the "Shifts" tab, all of the persons that you support as well as the services for that individual will be listed here.

| ainings Snitts          | s Subi   | mitted Snifts Se           | rvice Se        | rvice Rates for  | Payroll         |                   |                |                  |
|-------------------------|----------|----------------------------|-----------------|------------------|-----------------|-------------------|----------------|------------------|
| The deadline for        | weekly s | hift submissions is        | now SUND        | AY's at 11.59 p  | m. Late Sub     | missions will     | be processe    | d in the next    |
| Person<br>Supported     | Waiver   | Service Na                 | ame             | Service<br>Level | Mileage<br>Band | Effective<br>Date | Expiry<br>Date | Monthly<br>Limit |
| Test, Minnie<br>Mouse   | CES      | Day Resp                   | ite             | N/A              | N/A             | 2/1/2021          | 3/31/2021      | 5.00 day(s)      |
| Test, Minnie<br>Mouse   | CES      | Community Co               | nnector         | N/A              | N/A             | 2/1/2021          | 3/31/2021      | 35 hours         |
| Test, Minnie<br>Mouse   | CES      | Homemaker Er               | nhanced         | N/A              | N/A             | 2/1/2021          | 3/31/2021      | 40 hours         |
| Test, Minnie<br>Mouse   | CES      | Group Resp                 | oite 3          | N/A              | N/A             | 2/1/2021          | 3/31/2021      | 30 hours         |
| Test, Minnie<br>Mouse   | CES      | Respite                    | )               | N/A              | N/A             | 2/1/2021          | 3/31/2021      | 64 hours         |
| Cobain, Kurt            | SLS      | Day Resp                   | ite             | N/A              | N/A             | 2/1/2021          | 3/31/2021      | 0.00 day(s)      |
| Cobain, Kurt            | SLS      | Non- Medical Tra<br>Band 1 | nsportation     | N/A              | N/A             | 2/1/2021          | 3/31/2021      | 5.00 day(s)      |
| Cobain, Kurt            | SLS      | Supported Cor<br>Connector | nmunity<br>-Ind | N/A              | N/A             | 2/1/2021          | 3/31/2021      | 60 hours         |
| Cobain, Kurt            | SLS      | Respite                    | )               | N/A              | N/A             | 2/1/2021          | 3/31/2021      | 50 hours         |
| Cobain, Kurt            | SLS      | Personal C                 | are             | N/A              | N/A             | 2/1/2021          | 3/31/2021      | 15 hours         |
| Cobain, Kurt            | SLS      | Homemaker Er               | nhanced         | N/A              | N/A             | 2/1/2021          | 3/31/2021      | 25 hours         |
| Lotsa Hair, Bob<br>Ross | CHRP     | Respite D                  | ay              | N/A              | N/A             | 2/1/2021          | 3/4/2021       | 6.00 day(s)      |
| Lotsa Hair, Bob<br>Ross | CHRP     | CHRP Host Ho               | me Lvl 3        | N/A              | N/A             | 2/1/2021          | 3/31/2021      | 4.00 day(s)      |
| Lotsa Hair, Bob<br>Ross | DD       | Non-Medical Trar<br>Band 1 | sportation      | N/A              | N/A             | 2/1/2021          | 3/31/2021      | 3.00 day(s)      |
| Lotsa Hair, Bob<br>Ross | DD       | IRSS Host Hor              | ne Lvl 1        | N/A              | N/A             | 2/1/2021          | 3/31/2021      | 10.00 day(s)     |
| Lotsa Hair, Bob         | DD       | Supported Cor              | nmunity         | N/A              | N/A             | 2/1/2021          | 3/31/2021      | 60 hours         |

• To enter a shift, click the blue button with a calendar icon to the right of the name of the person that you supported that shift and the service provided.

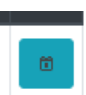

• In this example, I will enter a Day Respite shift for Minnie Mouse. This is how the screen for entering a shift and time sheet will look.

| Add Shift                     |                            |                            |                                   |                            |           | × |
|-------------------------------|----------------------------|----------------------------|-----------------------------------|----------------------------|-----------|---|
| Submitting Shift for <b>D</b> | ay Respite - Test, Minnie  | • Mouse. Remaining Hour    | s/Days for (Mar-2021): <b>3.(</b> | 00 day(s)                  |           | • |
| In Date*                      | In Time (Hour)*            | Minutes*                   | Out Date*                         | Out Time (Hour)*           | Minutes*  |   |
| mm/dd/2021 📰                  | 12am 🗸                     | 0 ~                        | mm/dd/2021 📰                      | 12am 🗸                     | 0 ~       |   |
| EVV Exempt * If you exem      | npt from EVV submission    | through the Sandata Mob    | ile Application, Select 'Yes      | s', Else Select 'No'.      |           |   |
| Please select                 |                            |                            |                                   |                            | \$        |   |
| # For Respite, Supporte       | ed Community Connecto      | r Services and In-Home     | Supports (CHRP) activiti          | es, use "Visit Notes" sect | ion below | I |
| HomeMaker Services            |                            |                            |                                   |                            |           | l |
| EBD Services                  |                            |                            |                                   |                            |           | l |
| Provider Prompted Activi      | ities                      |                            |                                   |                            |           |   |
| Provider Prompted Act         | ivities.                   |                            |                                   |                            | li        |   |
| Client Did on his/her owr     | n Activities               |                            |                                   |                            |           |   |
| Client Did on his/her ov      | wn Activities.             |                            |                                   |                            | li        |   |
| Visit Notes * (Mandatory      | for All Services)          |                            |                                   |                            |           | 1 |
| Please verify Visit Note      | s before submitting Shift. | Visit notes cannot be char | nged after Shift submissio        | n.                         |           |   |
|                               |                            |                            |                                   |                            |           |   |
|                               |                            |                            |                                   |                            |           |   |
| Signature                     |                            |                            |                                   |                            |           |   |
|                               |                            |                            |                                   |                            |           | - |

- Please note the section at the top of the screen that says the number of hours remaining for that service, this will update automatically after you submit a shift for the respective service.
- You will need to enter the date and time that you started the shift as well as the date and time that the shift ended.
- You will also need to enter if the person that you are supporting is EVV exempt, this will vary depending on the specific person that you are supporting. You should be informed if the person that you are supporting is EVV exempt or not.
- It is MANDATORY that you enter a visit note for each shift that you submit, otherwise the timesheet for that shift will be considered invalid and will not be accepted in the system.

• There is a section at the bottom of the page that says signature, the person responsible will need to sign this, or the shift will not be approved or accepted.

| ♦ https://portal.pikespeakrespites∈ × +                                                                  |   |   | $\sim$ |   | - 6        | ) >   | < |
|----------------------------------------------------------------------------------------------------|---|---|--------|---|------------|-------|---|
| $\leftrightarrow$ $\rightarrow$ C (a) portal.pikespeakrespiteservices.com/Provider#                      | Q | È | ☆      |   | <b>T</b> ( | odate |   |
| No.                                                                                                    |   |   |        |   |            |       |   |
| Add Shift                                                                                                |   |   | ×      | ۲ |            |       |   |
| Please verify Visit Notes before submitting Shift. Visit notes cannot be changed after Shift submission. |   |   | le le  | • |            |       |   |
| Authorized Signature                                                                                     |   |   |        |   |            |       |   |
| Clear signature Accept signature Person Signing *                                                        |   |   |        | l |            |       |   |
| Person Signing                                                                                           |   |   |        | Ш |            |       |   |
| Save                                                                                                    |   |   |        | Ţ |            |       |   |

- After the shift is signed, select "accept signature" and "save" the shift after the signature has been accepted.
- If the person responsible is not available to sign your shift that day, select "save" without a signature. The person responsible will need to sign the shift and the signature will need to be accepted before the shift will be valid and accepted.
- If a shift has a signature and has been successfully submitted, the "notes" icon will look like this in the "submitted timesheets" section of your profile:

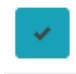

• If a signature has not been provided, the icon under "notes" will look like this:

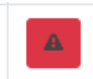

In this situation, all you will need to do is select the shift, get the signature and select "accept signature" and "save", and the icon will change to the blue checkmark.

If you provided homemakers enhanced or homemakers' basic services, there will be an extra step
in submitting shifts. For the most part, entering the shift will be exactly the same. You will enter
date and time, whether the person you are providing services to is EVV exempt and your visit
note. The extra step will be listed under "Homemaker Services". After clicking the "Homemaker
Services" button, a check list will appear with all of the tasks that you may have completed during
your homemaker's shift. You will still need to submit a visit note for these shifts.

| Submitting Shift for                                                                                | Homemaker Enhanced - (                                             | Cobain, Kurt . Remaining I                                                              | Hours/Days for (Mar-2021):                                                | 20 hours : 42 mins                                                  |                                               |          |
|----------------------------------------------------------------------------------------------------|--------------------------------------------------------------------|-----------------------------------------------------------------------------------------|---------------------------------------------------------------------------|---------------------------------------------------------------------|-----------------------------------------------|----------|
| n Date*                                                                                             | In Time (Hour)*                                                    | me (Hour)* Minutes* Out Date*                                                           |                                                                           |                                                                     | Minutes*                                      |          |
| 03/22/2021                                                                                          | 5pm 🗸                                                              | 0 ~                                                                                     | 03/22/2021                                                                | 6pm ·                                                               | • 0                                           | ~        |
| VV Exempt * If you ex                                                                               | empt from EVV submission                                           | through the Sandata Mob                                                                 | ile Application, Select 'Yes',                                            | Else Select 'No'.                                                   |                                               |          |
| No                                                                                                  |                                                                    |                                                                                         |                                                                           |                                                                     |                                               | \$       |
| Eor Pesnite Sunnor                                                                                  | ted Community Connects                                             | r Services and In-Home                                                                  | Supports (CHPP) activitie                                                 | s use "Visit Notes" se                                              | ction below                                   |          |
| For Respire, Suppor                                                                                 | ted community connecte                                             | services and menome.                                                                    | supports (erritr) activitie                                               | s, use visit notes se                                               | ction below                                   |          |
| HomeMaker Services                                                                                  | )                                                                  |                                                                                         |                                                                           |                                                                     |                                               |          |
| EBD Services                                                                                        |                                                                    |                                                                                         |                                                                           |                                                                     |                                               |          |
|                                                                                                    |                                                                    |                                                                                         |                                                                           |                                                                     |                                               |          |
| Provider Prompted Act                                                                               | vities                                                             |                                                                                         |                                                                           |                                                                     |                                               |          |
| Provider Prompted A                                                                                 | ctivities.                                                         |                                                                                         |                                                                           |                                                                     |                                               | 11       |
| Client Did on his/her o                                                                             | vn Activities                                                      |                                                                                         |                                                                           |                                                                     |                                               |          |
| Client Did on his/her                                                                               | own Activities.                                                    |                                                                                         |                                                                           |                                                                     |                                               | 11       |
| /isit Notes <b>* (Mandato</b>                                                                       | ry for All Services)                                               |                                                                                         |                                                                           |                                                                     |                                               |          |
| ignature                                                                                            |                                                                    |                                                                                         |                                                                           |                                                                     |                                               | 10       |
| ld Shift<br>Submitting Shift for                                                                    | Homemaker Enhanced                                                 | - <b>Cobain, Kurt</b> . Remain                                                          | ing Hours/Days for (Mar                                                   | 2021): <b>20 hours : 4</b> /                                        | 2 mins                                        |          |
| Date*                                                                                               | In Time (Hour)*                                                    | Minutes*                                                                                | Out Date*                                                                 | Out Time (Ho                                                        | our)* l                                       | Minutes* |
| 3/22/2021 📰                                                                                         | 5pm                                                                | ✓ 0                                                                                     | ✔ 03/22/2021                                                              | fpm 6pm                                                             | ~                                             | 0        |
| / Evempt * If you eve                                                                               | mpt from EVV submissiv                                             | on through the Sandata                                                                  | Mobile Application Sele                                                   | ct 'Ves' Else Select 'N                                             | (                                             |          |
|                                                                                                    |                                                                    |                                                                                         |                                                                           |                                                                     | · · ·                                         |          |
| le                                                                                                  |                                                                    |                                                                                         |                                                                           |                                                                     |                                               |          |
| lo                                                                                                  |                                                                    |                                                                                         |                                                                           |                                                                     | Jotes" sectio                                 | n helow  |
| or Respite, Support                                                                                 | ed Community Connec                                                | tor Services and In-Ho                                                                  | me Supports (CHRP) a                                                      | ctivities, use "Visit N                                             | totes sectio                                  | in below |
| lo<br>or Respite, Support                                                                           | ed Community Connec                                                | tor Services and In-Ho                                                                  | me Supports (CHRP) a                                                      | ctivities, use "Visit M                                             | totes sectio                                  | in below |
| lo<br>or Respite, Support<br>omeMaker Services<br>throom                                            | <b>ed Community Connec</b><br>Bedroom                              | tor Services and In-Ho<br>Main Room                                                     | <b>me Supports (CHRP)</b> av<br>Kitchen                                   | ctivities, use "Visit M<br>Personal Care                            | Services                                      |          |
| lo<br>or Respite, Support<br>omeMaker Services<br>throom<br>Toilet                                  | ed Community Connec<br>Bedroom<br>Dick up Toys                     | tor Services and In-Ho<br>Main Room                                                     | me Supports (CHRP) ar<br>Kitchen                                          | Personal Care                                                       | Services                                      |          |
| lo<br>or Respite, Support<br>omeMaker Services<br>throom<br>Toilet<br>Tub / Shower                  | ed Community Connect<br>Bedroom<br>Pick up Toys<br>Pick Up Clothes | Main Room                                                                               | Me Supports (CHRP) and<br>Kitchen                                         | Personal Care<br>Grocery Sh<br>als /                                | Services<br>opping<br>nagement                |          |
| lo<br>or Respite, Support<br>omeMaker Services<br>throom<br>Toilet<br>Tub / Shower<br>Sink / Mirror | Bedroom<br>Pick up Toys<br>Pick Up Clothes<br>Made Bed             | tor Services and In-Ho<br>Main Room<br>Pick up Toys /<br>Electronics / Wipe<br>Surfaces | me Supports (CHRP) an<br>Kitchen<br>Clean up after Mea<br>Wipe Down Count | Personal Care Personal Care Grocery Sh als / Money Ma ers Appointme | Services<br>opping<br>nagement<br>ent Managem | ent      |

🗆 Мор

□ Transported to Appointments

>

Cooking Skills

- All time sheets and visit notes must be submitted with an approved signature by 11:59pm on Sunday. Late submissions will be processed in the next week.
- If you add a person supported to your schedule, or stop providing services to someone, you need to let Beverly know so that we are able to update that information in DMS so that you can submit the correct shifts.
- You will still need to enter Respite, Group Respite, Homemaker Enhanced, and Homemaker Basic shifts into Sandata, or the shifts will not be approved.
- If you are providing Supported Community Connections, please track milage to and from the house of the person supported. Submit this as a shift for "Non-Medical Transportation" if that is a service that is approved for your respective person that you are supporting.